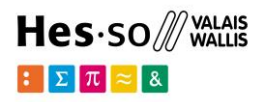

### FHV- Fragebogen – Was und warum ?

Ausgabe 6 - 06.2024

## Inhaltsverzeichnis

| Inhaltsverzeichnis                                    | . 1 |
|-------------------------------------------------------|-----|
| Hilfe zu den Fragen                                   | . 1 |
| Situation A                                           | 2   |
| Situation B                                           | 3   |
| Situation C                                           | 4   |
| Situation D                                           | 5   |
| Situation E1                                          | 7   |
| Situation E2                                          | 8   |
| Situation F – Wohnsitz in der Schweiz                 | 9   |
| Situation F – Wohnsitz im Ausland 1                   | 10  |
| Fall G 1                                              | 12  |
| Verschiedene Vorlagen für Bescheinigungen 1           | 13  |
| Beilage 1 : Wohnsitzbescheinigung 1                   | 13  |
| Beilage 2 : Herkunftsbescheinigung1                   | 14  |
| Beilage 3 : Steuerbescheinigung1                      | 15  |
| Beilage 4 : Empfangsbescheinigung für Quellensteuer 1 | 16  |

### Hilfe zu den Fragen

Sie müssen eine Reihe von Fragen beantworten, die in Folge Ihrer Antworten erscheinen. Außerdem werden am Ende des Fragebogens ein oder mehrere Dokumente angefordert.

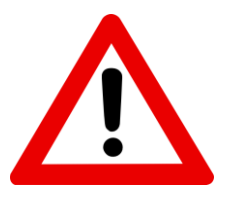

- Das Gültigkeitsdatum der Bescheinigungen muss zwischen 3 Monate vor und 30 Tage nach Schuleintritt liegen
- Die Unterzeichnung des Dokuments durch die öffentliche Einrichtung ist obligatorisch.

Nachfolgend finden Sie ein detailliertes Schritt-für-Schritt-Verfahren für jede Situation, beginnend mit dem "FHV-Standort".

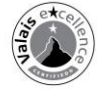

# Situation A

| 1. Angabe des | s FHV-Standortes - A                                                                                                    |
|---------------|----------------------------------------------------------------------------------------------------|
|               | FHV-Ort - A                                                                                                    |
|               | Der bestimmte FHV-Kanton ist der Heimalkanton (bei mehreren Heimalkantonen gilt das zuletzt erworbene Bürgerrecht).           Zuständiger Heimatkanton *         - |
|               | Vrrannehondo Seito Nächsto Seito                                                                                                    |

#### Erwünschtes Dokument

- Eine Herkunftsbescheinigung auf den Namen Ihrer Eltern (Herkunfts- und Immatrikulationsbescheinigung) (siehe Anhang 2)
- > Ausgestellt und unterzeichnet vom Schweizer Konsulat des Aufenthaltslandes
- Wenn die Bescheinigung auf den Namen eines Elternteils lauten muss, denken Sie daran, zu überprüfen, ob es mit dem im Fragebogen ausgefüllten Namen übereinstimmt. (wenn dies nicht der Fall ist, wird die Bescheinigung nicht akzeptiert und eine neue beantragt, was zusätzliche Gebühren von öffentlichen Institutionen verursacht).

#### 2. Überprüfung der erfassten Informationen

Wenn Sie eine Korrektur vornehmen müssen, können Sie zurückgehen, indem Sie auf einen der oben auf der Seite angezeigten Schritte klicken.

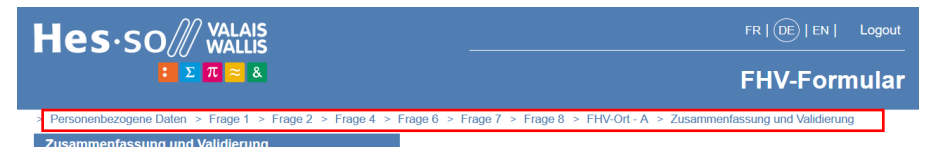

Denken Sie auch daran, das Kästchen "Ich bestätige die Richtigkeit der obigen Daten" anzukreuzen, um mit dem nächsten Schritt fortzufahren.

Validierung des Formulars

Ich bestätige die Richtigkeit der obigen Daten.\*

Nach der Validierung des Fragebogens erhalten Sie eine Bestätigungsmail der HES-SO Valais-Wallis. Bei Problemen wird das zuständige Sekretariat mit Ihnen Kontakt aufnehmen.

#### 3. Hier geht's zum Upload der Dokumente!

Vergessen Sie nicht, auf "hier" zu klicken, um die notwendigen Dokumente hochzuladen.

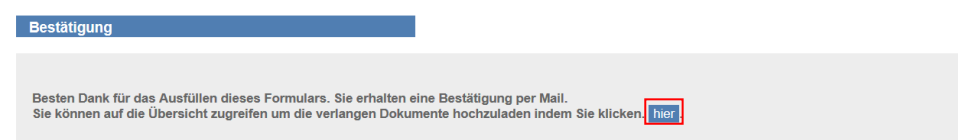

#### 4. Upload der Dokumente

| · ·                                                                                                    |                                                                                                    |
|----------------------------------------------------------------------------------------------------|----------------------------------------------------------------------------------------------------|
| FHV-Formular                                                                                                    | li formulaire_ahes.pdf                                                                                                    |
| Aufenthaltsbescheinigungen und He                                                                                        | rkunftsort                                                                                                    |
| Legen Sie einen Heimatschein des sch<br>Inhabers/der letzten Inhaberin der elter<br>der Heimatschein auf den Namen des S | weizerischen Konsulats im betreffenden Land bei, der auf den Namen Ihrer schweizer Eltern ¿ oder des letzten<br>lichen Gewalt " ausgestellt ist und das Datum des Ausbildungsbeginns trägt. (Fails der/die Student/in Vollwaise ist, muss<br>Studentor/der Studentin lauten) |
| Bestätigung des Heimatortes *                                                                                            | Parcourir Aucun fichier sélectionné.                                                                                                    |
| Bitte benutzen Sie die Schaltfläche "Sp<br>"Validierung und Übermittlung" zur Verf                                       | eichern", um Ihre Dokumente zu speichern. Wenn alle Dokumente korrekt geladen sind, steht Ihnen die Schaltfläche<br>ügung, mit der Sie Ihre Informationen definitiv weiterleiten.                                                                                            |
|                                                                                                    |                                                                                                    |
|                                                                                                    | Speichern Validierung und Übermittlung                                                                                                    |

## Situation B

| 1. Angabe des | s FHV-Standortes - B                                                                                                    |
|---------------|----------------------------------------------------------------------------------------------------|
|               | FHV-Ort - B                                                                                                    |
|               | Der bestimmte FHV-Kanton ist der Kanton, dem Sie vom Bundesamt für Migration zugewiesen worden sind.  Zuständiger Heimatkanton * |
|               | Vorangehende Seite Nächste Seite                                                                                                 |

#### Erwünschtes Dokument

> Eine Kopie der Aufenthaltsgenehmigung oder eine Bestätigung des zugewiesenen Kantons.

#### 2. Überprüfung der erfassten Informationen

Wenn Sie eine Korrektur vornehmen müssen, können Sie zurückgehen, indem Sie auf einen der oben auf der Seite angezeigten Schritte klicken.

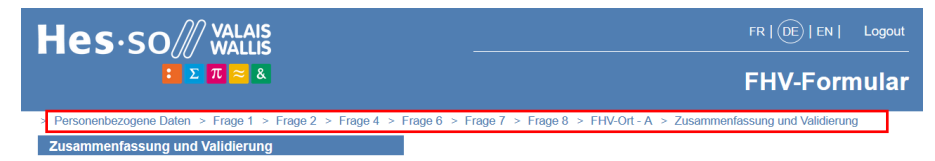

Denken Sie auch daran, das Kästchen "Ich bestätige die Richtigkeit der obigen Daten" anzukreuzen, um mit dem nächsten Schritt fortzufahren.

Validierung des Formulars

Ich bestätige die Richtigkeit der obigen Daten. \*

Nach der Validierung des Fragebogens erhalten Sie eine Bestätigungsmail der HES-SO Valais-Wallis. Bei Problemen wird das zuständige Sekretariat mit Ihnen Kontakt aufnehmen.

#### 3. Hier geht's zum Upload der Dokumente!

Vergessen Sie nicht, auf "hier" zu klicken, um die notwendigen Dokumente hochzuladen.

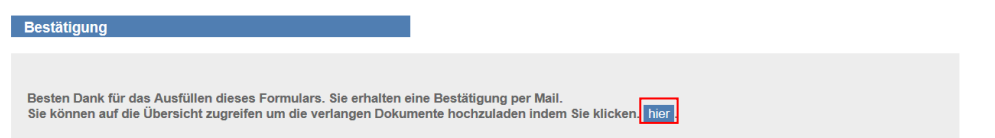

#### 4. Upload der Dokumente

| FHV-Formular                                                                       | li formulaire_ahes.pdf                                                                                                    |
|------------------------------------------------------------------------------------|----------------------------------------------------------------------------------------------------|
| Aufenthaltsbewilligung/Bescheinigu                                                 | ng des zugewiesenen Kantons                                                                                                    |
| Legen Sie eine Kopie Ihrer gültigen Aut<br>das Datum des Ausbildungsbeginns trä    | fenthaltsbewilligung bei (falls Sie diese noch nicht erhalten haben, eine Bestätigung des Ihnen zugewiesenen Kantons, die<br>gt).                                                 |
| Aufenthaltserlaubnis oder Antrag<br>auf eine Aufenthaltserlaubnis *                | Parcourir Aucun fichier sélectionné. (2)                                                                                                    |
| Bitte benutzen Sie die Schaltfläche "Sp<br>"Validierung und Übermittlung" zur Verf | eichern", um Ihre Dokumente zu speichern. Wenn alle Dokumente korrekt geladen sind, steht Ihnen die Schaltfläche<br>ügung, mit der Sie Ihre Informationen definitiv weiterfeiten. |
|                                                                                    |                                                                                                    |
|                                                                                    | Speichern Validierung und Übermittlung                                                                                                    |

# Situation C

#### 1. Angabe des FHV-Standortes - C

| FHV-Ort - C                            |                                           |                                       |         |
|----------------------------------------|-------------------------------------------|---------------------------------------|---------|
| Der bestimmte FHV-Kanton ist der Kanto | n, in dem Sie bei Ausbildungsbeginn Ihren | dauerhaften zivilrechtlichen Wohnsitz | hatten. |
|                                        |                                           |                                       |         |
|                                        | Vorangehende Seite                        | Nächste Seite                         |         |

#### Erwünschtes Dokument

> Eine Kopie der Aufenthaltsgenehmigung.

#### 2. Überprüfung der erfassten Informationen

Wenn Sie eine Korrektur vornehmen müssen, können Sie zurückgehen, indem Sie auf einen der oben auf der Seite angezeigten Schritte klicken.

|                                                                      | FR   (DE)   EN   Logout                                           |
|----------------------------------------------------------------------|-------------------------------------------------------------------|
| : Σ π 🕿 &                                                            | FHV-Formular                                                      |
| > Personenbezogene Daten > Frage 1 > Frage 2 > Frage 4 > Frage 6 > F | Frage 7 > Frage 8 > FHV-Ort - A > Zusammenfassung und Validierung |
| Zusammenfassung und Validierung                                      |                                                                   |

Denken Sie auch daran, das Kästchen "Ich bestätige die Richtigkeit der obigen Daten" anzukreuzen, um mit dem nächsten Schritt fortzufahren.

Validierung des Formulars

Ich bestätige die Richtigkeit der obigen Daten. \*

Nach der Validierung des Fragebogens erhalten Sie eine Bestätigungsmail der HES-SO Valais-Wallis. Bei Problemen wird das zuständige Sekretariat mit Ihnen Kontakt aufnehmen.

#### 3. Hier geht's zum Upload der Dokumente!

Vergessen Sie nicht, auf "hier" zu klicken, um die notwendigen Dokumente hochzuladen.

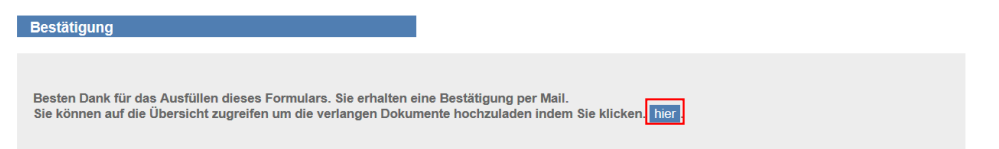

#### 4. Upload der Dokumente

In diesem Schritt erfolgt der Uplaod des/der für Ihre Situation erforderliche(n) Dokument(e). Nachdem Sie die Dokumente hinzugefügt haben, klicken Sie auf "Speichern" und dann auf "Validierung & Übermittlung", um alle Ihre eingegebenen Informationen endgültig zu validieren.

| FHV-Formular                                                                         | 0                                                                                                    |
|--------------------------------------------------------------------------------------|----------------------------------------------------------------------------------------------------|
| Aufenthaltsbewilligung                                                               |                                                                                                    |
| Legen Sie eine Kopie Ihrer gültigen Aufe                                             | enthaltsbewilligung oder Niederlassungsbewilligung bei.                                                                                                    |
| Aufenthaltserlaubnis oder Antrag<br>auf eine Aufenthaltserlaubnis *                  | Parcourir Aucun fichier sélectionné.                                                                                                    |
| Bitte benutzen Sie die Schaltfläche "Spe<br>"Validierung und Übermittlung" zur Verfü | ichern", um Ihre Dokumente zu speichern. Wenn alle Dokumente korrekt geladen sind, steht Ihnen die Schaltfläche<br>gung, mit der Sie Ihre Informationen definitiv weiterfeiten. |
|                                                                                      |                                                                                                    |

Speichern

# Situation D

### 1. Angabe des FHV-Standortes - D

| ständiger Heimatkanton *                                                                        | Wallis -                                                            |                         |                              |
|-------------------------------------------------------------------------------------------------|---------------------------------------------------------------------|-------------------------|------------------------------|
| (tt mm iiii) *                                                                                  | dd mm yww                                                           |                         |                              |
| ((c                                                                                             | dd.mm.yyyy                                                          |                         |                              |
| (tt.mm.jjjj) "                                                                                  | dd.mm.yyyy                                                          |                         |                              |
| rechtlicher Wohnort                                                                             |                                                                     |                         |                              |
| e geben Sie die Gemeinden an,                                                                   | in welchen Sie während der Periode von 24 I                         | Nonaten wohnhaft waren. |                              |
| Gemeinde *                                                                                      | von (tt.mm.jjjj) *                                                  | bis (tt.mm.jjjj) *      | bis zum<br>heutigen<br>Tag * |
|                                                                                                 |                                                                     |                         |                              |
|                                                                                                 | dd.mm.yyyy                                                          | dd.mm.yyyy              |                              |
| + Wohnort hinzufügen<br>anzielle Unabhängigkeit<br>e geben Sie Ihre Tätigkeiten für             | einen Arbeitgeber an und die anderen lukrativ                       | ven Tätigkeiten.        |                              |
| Wohnort hinzufügen anzielle Unabhängigkeit geben Sie Ihre Tätigkeiten für Lukrative Tätigkeit * | einen Arbeitgeber an und die anderen lukrativ<br>von (tt.mm.jjjj) * | ven Tätigkeiten.        | bis zum<br>heutigen<br>Tag ' |

#### Erwünschtes Dokument

- Bitte geben Sie einen Zeitraum von mindestens 24 Monaten finanzieller Unabhängigkeit an.
- Wenn Sie in diesem Zeitraum in mehreren Gemeinden gelebt haben, müssen Sie von jeder Gemeinde eine Bescheinigung vorlegen.
- Eine Steuerbescheinigung, aus der hervorgeht, wie lange Sie schon in der Gemeinde steuerpflichtig sind. (<u>siehe Beilage 3</u>)
   Oder
- Eine Wohnsitzbestätigung, die auf Ihren Namen ausgestellt ist. (siehe Beilage 1)
   Oder
- Die Kopie der drei letzten Steuererklärungen ohne Angabe der Höhe der Einkommen (auf der Kopie muss der obere Teil der Steuererklärung sichtbar sein).

#### 2. Überprüfung der erfassten Informationen

Wenn Sie eine Korrektur vornehmen müssen, können Sie zurückgehen, indem Sie auf einen der oben auf der Seite angezeigten Schritte klicken.

|                                                                      | FR   DE   EN   Logout                                            |
|----------------------------------------------------------------------|------------------------------------------------------------------|
| <mark>:</mark> Σπ≈&                                                  | FHV-Formular                                                     |
| > Personenbezogene Daten > Frage 1 > Frage 2 > Frage 4 > Frage 6 > 1 | rage 7 > Frage 8 > FHV-Ort - A > Zusammenfassung und Validierung |
| Zusammenfassung und Validierung                                      |                                                                  |

Denken Sie auch daran, das Kästchen "Ich bestätige die Richtigkeit der obigen Daten" anzukreuzen, um mit dem nächsten Schritt fortzufahren.

Validierung des Formulars

Ich bestätige die Richtigkeit der obigen Daten. \*

Nach der Validierung des Fragebogens erhalten Sie eine Bestätigungsmail der HES-SO Valais-Wallis. Bei Problemen wird das zuständige Sekretariat mit Ihnen Kontakt aufnehmen.

#### 3. Hier geht's zum Upload der Dokumente!

Vergessen Sie nicht, auf "hier" zu klicken, um die notwendigen Dokumente hochzuladen.

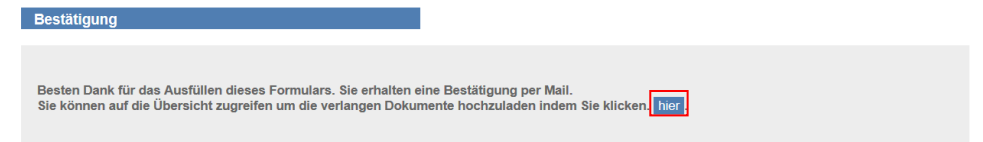

#### 4. Upload der Dokumente

-

| FHV-Formular                                                                 |                                                                 | formulaire_ahes.pdf                                                           |                                                                                                    |                                                                                                    |
|------------------------------------------------------------------------------|-----------------------------------------------------------------|-------------------------------------------------------------------------------|----------------------------------------------------------------------------------------------------|----------------------------------------------------------------------------------------------------|
| Wohnsitzbestätig                                                             | ung                                                             |                                                                               |                                                                                                    |                                                                                                    |
| Legen Sie eine Be<br>haben ODER die 3<br>Sie bitte pro Geme<br>erwähnt sein. | stätigung der zust<br>8 letzten Steuerver<br>einde einen Steuer | ändigen Gemeindebehörde<br>anlagungen ODER eine W<br>ausweis bei. Aus Gründen | e bei, auf der der Zeitraum vermerkt ist, während<br>ohnsitzbestätigung. Falls Sie in mehreren Geme<br>des Datenschutzes dürfen Ihr Einkommen und I | I dem Sie vor Ihrem Studium Steuern bezahlt<br>einden desselben Kantons gewohnt haben, legen<br>Ihr Vermögen auf diesen Bestätigungen nicht |
| Gemeinde                                                                     | von                                                             | bis                                                                           | Bestätigung                                                                                                    |                                                                                                    |
| Sion                                                                         | 01.03.2014                                                      | bis zum heutigen Tag                                                          | Parcourir Aucun fichier sélectionné.                                                                                                    | 0                                                                                                    |
| Bitte benutzen Sie<br>"Validierung und Ü                                     | die Schaltfläche "<br>bermittlung" zur V                        | Speichern", um Ihre Dokun<br>erfügung, mit der Sie Ihre I                     | nente zu speichern. Wenn alle Dokumente korre<br>nformationen definitiv weiterleiten.                                                               | kt geladen sind, steht Ihnen die Schaltfläche                                                                                               |

## Situation E1

#### 1. Angabe des FHV-Standortes – E1

Ner Heidmeite FM Klachen in der Kunter, in dem Rive Einen (liche der leiche Inhaberliche Istehe Inhaberliche Istehe Inhaberliche Istehe Inhaberliche Istehe Inhaberliche Istehe Inhaberliche Istehe Inhaberliche Istehe Inhaberliche Istehe Inhaberliche Istehe Istehe Inhaberliche Istehe Istehe Inhaberliche Istehe Inhaberliche Istehe Iste Istehe Istehe Istehe Istehe Istehe Istehe Istehe Istehe Istehe Istehe Istehe Istehe Istehe Istehe Istehe Istehe Istehe Istehe Istehe Istehe Istehe Istehe Istehe Istehe Istehe Istehe Istehe Istehe Istehe Istehe Istehe Istehe Istehe Ist

#### **Erwünschtes Dokument**

- Eine Wohnsitzbescheinigung auf den Namen Ihrer Eltern (siehe Beilage 1)
- Überprüfen Sie, dass das Ankunftsdatum auf der Bestätigung angegeben ist.
- Für Genfer/innen kann anstelle der Wohnsitzbescheinigung die Stimmkarte abgegeben werden. Die Abstimmungsfrist muss datiert sein.
- Wenn die Bescheinigung auf den Namen eines Elternteils lauten muss, denken Sie daran, zu überprüfen, ob es mit dem im Fragebogen ausgefüllten Namen übereinstimmt. (wenn dies nicht der Fall ist, wird die Bescheinigung nicht akzeptiert und eine neue beantragt, was zusätzliche Gebühren von öffentlichen Institutionen verursacht).
- Sollte der Name dieses Elternteils anders lauten als Ihr Name, so ist die Elternbeziehung mit der Kopie eines amtlichen Dokumentes zu belegen und separat per E-Mail an das Sekretariat Ihrer Schule zu senden.

#### 2. Überprüfung der erfassten Informationen

Wenn Sie eine Korrektur vornehmen müssen, können Sie zurückgehen, indem Sie auf einen der oben auf der Seite angezeigten Schritte klicken.

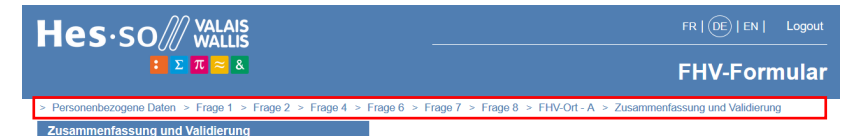

Denken Sie auch daran, das Kästchen "Ich bestätige die Richtigkeit der obigen Daten" anzukreuzen, um mit dem nächsten Schritt fortzufahren.

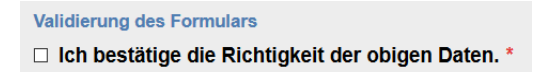

Nach der Validierung des Fragebogens erhalten Sie eine Bestätigungsmail der HES-SO Valais-Wallis. Bei Problemen wird das zuständige Sekretariat mit Ihnen Kontakt aufnehmen.

#### 3. Hier geht's zum Upload der Dokumente!

Vergessen Sie nicht, auf "hier" zu klicken, um die notwendigen Dokumente hochzuladen.

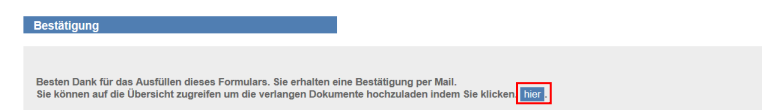

#### 4. Upload der Dokumente

m Validierung und Obermittlu

| FHV-Formular                                                                        | B tomulaire_ahes.pdf                                                                                                    |                                                                                                    |
|-------------------------------------------------------------------------------------|----------------------------------------------------------------------------------------------------|----------------------------------------------------------------------------------------------------|
| Wohnsitzbestätigung auf den Namen                                                   | der Eltern                                                                                                    |                                                                                                    |
| Legen Sie eine Wohnsitzbestatigung auf<br>des Zuzugs in die Gemeinde ersichtlich    | af den Namen ihner Eltern bzw. des letzten inhabersider letzten inhaberin der elterlichen Gewalt bei, aus der das Datum<br>Ist, Die Bestätigung muss vom Studienbeginn datiert sein. | Restätigen Sie dass "Test Vorgame" dem Vorgamen entspricht welcher auf der Wohnsitzbestätigung angege        |
| Die Bestätigung darf nicht mehr als dre                                             | al Monate vor Studienbeginn datiert sein                                                                                                    |                                                                                                    |
| Wenn einer Ihrer Elternteile im Ausland u<br>Falls nötig, ändem Sie bilte den Namen | und der andere in der Schweiz lebit, legen Sie bitte die Wohnsitzbestätigung des in der Schweiz lebenden Etternteis vor<br>s des Etternteils auf dieser Seite                        | Bestätigen Sie, dass "Test Name" dem Namen entspricht, welcher auf der Wohnsitzbestätigung angegeben is      |
| Sollte der Name dieses Elternteils and<br>Sekretariat Ihrer Schule zu senden        | iders laufen als lite Name, so ist die Eitersbeziehung mit der Kopie eines amtlichen Dokumentes zu belegen und an das                                                                | Bestätigen Sie, dass "Test Strasse 1950 Sitten"», der Adresse entspricht, welche auf der Wohnsitzbestätigung |
| angegebener Name auf der<br>Bestatigung *                                           | Test Name 🖉                                                                                                    |                                                                                                    |
| angegebener Vomame auf der<br>Bestatigung *                                         | Test Vorname Nur einen Vornamen angepeben.                                                                                                    |                                                                                                    |
| angegebenes Land auf der<br>Bestätigung *                                           | Schweiz                                                                                                    | UK                                                                                                    |
| angegebene Strasse und Nummer<br>auf der Bestätigung "                              | Test Starsse                                                                                                    | L                                                                                                    |
| angegebene Ortschaft auf der<br>Bestatigung                                         | 1950 Sitten                                                                                                    |                                                                                                    |
| Winhoutheatitimung der Eltern *                                                     | Chaisir un fichier Aucun fichier n'a été sélectionné                                                                                                    |                                                                                                    |

# Situation E2

| 1. Angabe d | es FHV-Standortes                                                | <u>– E2</u>                              |                             |  |
|-------------|------------------------------------------------------------------|------------------------------------------|-----------------------------|--|
|             | FHV-Ort - E2                                                     |                                          |                             |  |
|             | Der bestimmte FHV-Kanton ist der Kanton,<br>Zuständiger Kanton * | in dem sich die zuletzt zuständige Vormu | indschaftsbehörde befindet. |  |
|             |                                                                  | Vorangehende Seite                       | Nächste Seite               |  |

#### Erwünschtes Dokument

> Eine Bestätigung der zuständigen Vormundschaftsbehörde.

#### 2. Überprüfung der erfassten Informationen

Wenn Sie eine Korrektur vornehmen müssen, können Sie zurückgehen, indem Sie auf einen der oben auf der Seite angezeigten Schritte klicken.

|                                                                      | FR   (DE)   EN   Logout                                          |  |  |
|----------------------------------------------------------------------|------------------------------------------------------------------|--|--|
| ΞΣπ 🕿 &                                                              | FHV-Formular                                                     |  |  |
| > Personenbezogene Daten > Frage 1 > Frage 2 > Frage 4 > Frage 6 > F | rage 7 > Frage 8 > FHV-Ort - A > Zusammenfassung und Validierung |  |  |
| Zusammenfassung und Validierung                                      |                                                                  |  |  |

Denken Sie auch daran, das Kästchen "Ich bestätige die Richtigkeit der obigen Daten" anzukreuzen, um mit dem nächsten Schritt fortzufahren.

Validierung des Formulars

Ich bestätige die Richtigkeit der obigen Daten. \*

Nach der Validierung des Fragebogens erhalten Sie eine Bestätigungsmail der HES-SO Valais-Wallis. Bei Problemen wird das zuständige Sekretariat mit Ihnen Kontakt aufnehmen.

#### 3. Hier geht's zum Upload der Dokumente!

Vergessen Sie nicht, auf "hier" zu klicken, um die notwendigen Dokumente hochzuladen.

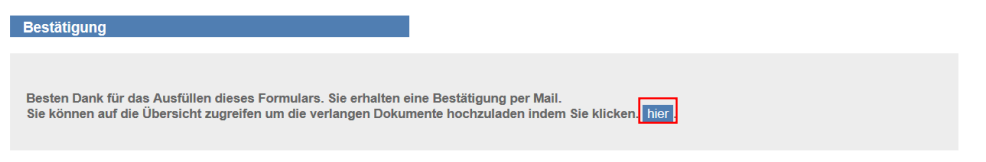

#### 4. Upload der Dokumente

| FHV-Formular                                                              | The formulaire_ahes.pdf                                                                                                    |
|---------------------------------------------------------------------------|----------------------------------------------------------------------------------------------------|
| Bestätigung der Kindes- und Erv                                           | vachsenenschutzbehörde (KESB) beifügen.                                                                                                    |
| Legen Sie eine Bestätigung der zul<br>trägt. Die Bestätigung muss vom S   | etzt zuständigen Kindes- und Erwachsenenschutz-behörde (KESB) bei, die das Datum der Aufhebung der Vormundschaft<br>udienbeginn datiert sein.                                            |
| Bestätigung<br>Vormundschaftsbehörde *                                    | Parcourir Aucun fichier sélectionné.                                                                                                    |
| Bitte benutzen Sie die Schaltfläche<br>"Validierung und Übermittlung" zur | "Speichern", um Ihre Dokumente zu speichern. Wenn alle Dokumente korrekt geladen sind, steht Ihnen die Schaltfläche<br>Verfügung, mit der Sie Ihre Informationen definitiv weiterleiten. |
|                                                                           |                                                                                                    |

## Situation F – Wohnsitz in der Schweiz

### 1. Angabe des FHV-Standortes - F

| FHV-Ort - F                                                                                                    |
|----------------------------------------------------------------------------------------------------|
| Kon Kantin dickt de AHES Behäge aus dem interkantnalen Abkommen über Fachhochschulen ab. Geben Sie Ihr Herkunftsland an und figen Sie es<br>gegebenenstals bei:<br>Herkunftsland *<br>Gescher Sie gescher Behägen son dem interkantnalen Abkommen über Fachhochschulen ab. Geben Sie Ihr Herkunftsland an und figen Sie es<br>Bekänning der Schwarz wehnenste<br>bistum in der Schwarz wehnenste                                                                                                    |
| Description der Gebrunden         Obligen einer Richtung der entsprechenden Wensklung, die auf den Namme Iher Eller (bitw des letzten Inhabenster letzten Inhabenster istesen Inhabenster ausgestellt ist und das Dahm des Ausbähangsbegrens tagt.           oder         • einer von der Genemiskerverakting auf den Namme der Eller (bitw des letzten Inhabenster der ellerfichten Desvall) oder auf den Namme der Studiertender stechen Inhabenster der ellerfichten Desvall oder auf den Namme des Studiertender Studiertender Studiert |
| Vorannekende Seite Nächste Seite                                                                                                    |

#### Erwünschtes Dokument

Falls Sie in der Schweiz wohnhaft sind, müssen Sie eine Kopie Ihrer gültigen Aufenthaltsbewilligung oder, falls diese noch nicht ausgestellt wurde, eine Kopie des kürzlich hinterlegten Gesuchs beilegen.

#### 2. Überprüfung der erfassten Informationen

Wenn Sie eine Korrektur vornehmen müssen, können Sie zurückgehen, indem Sie auf einen der oben auf der Seite angezeigten Schritte klicken.

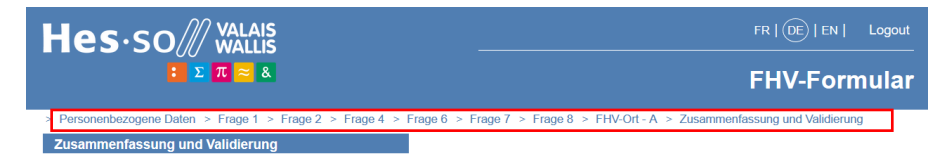

Denken Sie auch daran, das Kästchen "Ich bestätige die Richtigkeit der obigen Daten" anzukreuzen, um mit dem nächsten Schritt fortzufahren.

| Validierung des Formulars                         |
|---------------------------------------------------|
| Ich bestätige die Richtigkeit der obigen Daten. * |

Nach der Validierung des Fragebogens erhalten Sie eine Bestätigungsmail der HES-SO Valais-Wallis. Bei Problemen wird das zuständige Sekretariat mit Ihnen Kontakt aufnehmen.

#### 3. Hier geht's zum Upload der Dokumente!

Vergessen Sie nicht, auf "hier" zu klicken, um die notwendigen Dokumente hochzuladen.

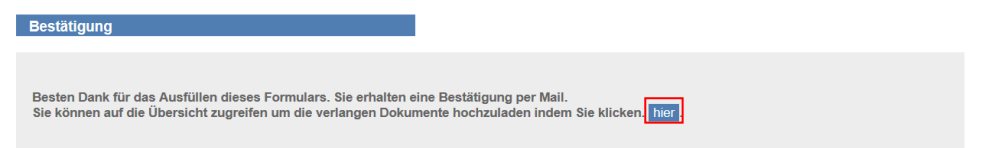

#### 4. Upload der Dokument

| Tonow upaopioad del Dokumen                                                       |                                                                                                    |
|-----------------------------------------------------------------------------------|----------------------------------------------------------------------------------------------------|
| FHV-Formular                                                                      | if formulaire_ahes pdf                                                                                                    |
| Aufenthaltserlaubnis oder Antrag au                                               | if eine Aufenthaltserlaubnis                                                                                                    |
| Legen Sie eine Kopie Ihrer gültigen Au                                            | fenthaltsbewilligung.                                                                                                    |
| Aufenthaltserlaubnis oder Antrag<br>auf eine Aufenthaltserlaubnis *               | Parcourir Aucun fichier sélectionné.                                                                                                    |
| Bitte benutzen Sie die Schaltfläche "Sp<br>"Validierung und Übermittlung" zur Ver | eichern", um Ihre Dokumente zu speichern. Wenn alle Dokumente korrekt geladen sind, steht Ihnen die Schaltfläche<br>fügung, mit der Sie Ihre Informationen definitiv weiterleiten. |
|                                                                                   |                                                                                                    |

## Situation F – Wohnsitz im Ausland

### 1. Angabe des FHV-Standortes - F

| Kein Kanton deckt die AHES-Beiträge<br>gegebenenfalls bei:                          | aus dem interkantonalen Abkommen über Fachhochschulen ab. Geben Sie Ihr Herkunftsland an und fügen Sie es                                                                                        |
|-------------------------------------------------------------------------------------|----------------------------------------------------------------------------------------------------|
| Herkunftsland *                                                                     | Seychellen                                                                                                    |
| Werden Sie am nachgenannten<br>Datum in der Schweiz wohnhaft<br>sein 17.02.2020 ? * | O Ja 🖲 Nein                                                                                                    |
| Download-Dokumente  • eine Kopie einer Rechnung der en                              | tsprechenden Verwaltung, die auf den Namen ihrer Eltern (tzw. des letzten Inhabersider letzten Inhaberin der                                                                                     |
| elterlichen Gewalt) oder auf den N<br>oder                                          | amen des Studenten/der Studentin ausgestellt ist und das Datum des Ausbildungsbeginns trägt.                                                                                                    |
| eine von der Gemeindeverwaltung<br>des Studenten/der Studentin ausg                 | auf den Namen der Eltern (bzw. des letzten Inhabersider letzten Inhaberin der elterlichen Gewalt) oder auf den Namen<br>stellte Wohnsitzbestätigung, die das Datum des Ausbildungsbeginns trägt. |
|                                                                                     |                                                                                                    |

#### Erwünschtes Dokument

> Falls Sie im Ausland wohnhaft sind:

a) müssen Sie eine Kopie einer aktuellen Rechnung einer öffentlichen Verwaltung des Lands vorlegen, die auf den Namen Ihrer Eltern (oder des letzten Inhabers der elterlichen Gewalt) oder auf Ihren eigenen Namen ausgestellt ist.

b) eine Kopie einer aktuellen Wohnsitzbestätigung, die von der Gemeindeverwaltung auf den Namen Ihrer Eltern (oder des letzten Inhabers der elterlichen Gewalt) oder auf Ihren eigenen Namen ausgestellt wurde.

#### 2. Überprüfung der erfassten Informationen

Wenn Sie eine Korrektur vornehmen müssen, können Sie zurückgehen, indem Sie auf einen der oben auf der Seite angezeigten Schritte klicken.

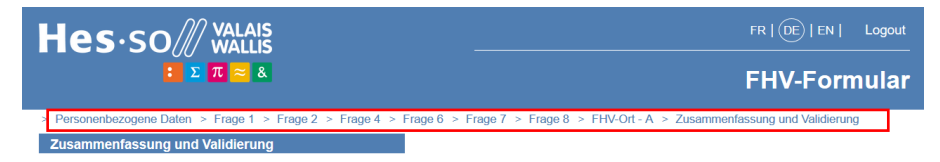

Denken Sie auch daran, das Kästchen "Ich bestätige die Richtigkeit der obigen Daten" anzukreuzen, um mit dem nächsten Schritt fortzufahren.

Validierung des Formulars

Ich bestätige die Richtigkeit der obigen Daten. \*

Nach der Validierung des Fragebogens erhalten Sie eine Bestätigungsmail der HES-SO Valais-Wallis. Bei Problemen wird das zuständige Sekretariat mit Ihnen Kontakt aufnehmen.

#### 3. Hier geht's zum Upload der Dokumente!

Vergessen Sie nicht, auf "hier" zu klicken, um die notwendigen Dokumente hochzuladen.

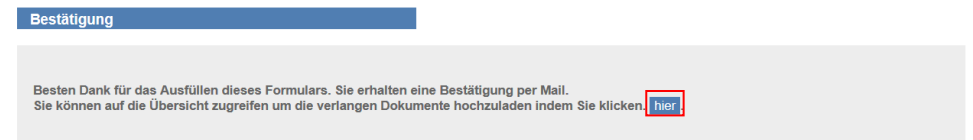

#### 4. Upload der Dokumente

| FHV-Formular                                                                                 | It formulaire_alves.pdf                                                                                                    |
|----------------------------------------------------------------------------------------------|----------------------------------------------------------------------------------------------------|
| Von der Stadtverwaltung ausgeste                                                             | lites Dokument, das Ihren Wohnsitz im Ausland nachweist                                                                                                    |
| Legen Sie                                                                                    |                                                                                                    |
| <ul> <li>eine Kopie einer Rechnung der<br/>Gewalt) oder auf den Namen d</li> </ul>           | r entsprechenden Verwaltung, die auf den Namen ihrer Eiltern (bzw. des letzten Inhabersider letzten Inhaberin der elterlicht<br>es Studenten/der Studentin ausgestellt ist und das Datum des Ausbildungsbeginns trägt. |
| oder                                                                                         |                                                                                                    |
| eine von der Gemeindeverwalt<br>des Studenten/der Studentin a                                | ung auf den Namen der Eltern (bzw. des letzten Inhabers/der letzten Inhaberin der elterlichen Gewalt) oder auf den Namer<br>usgestellte Wohnsitzbestatigung, die das Datum des Ausbildungsbeginns trägt.               |
| Von der Stadtverwaltung<br>ausgesteiltes Dokument, das Ihre<br>Wohnsitz im Ausland nachweist | Percourir Aucun lichter sélectionné.                                                                                                    |
| Bitte benutzen Sie die Schaltfläche *                                                        | Speichern", um litre Dokumente zu speichern. Wenn alle Dokumente korrekt geladen sind, steht ihnen die Schaltfläche<br>erfügung, mit der Sie litre Informationen definitiv weiterleiten.                               |

# Fall G

### 1. Angabe des FHV-Standortes - G

| FHV-Ort - G                                                                                                    |                                                                                                    |
|----------------------------------------------------------------------------------------------------|----------------------------------------------------------------------------------------------------|
| Der bestimmte FHV-Kanton ist der Kan<br>Gewalt), deren Ehegatte/Ehegattin ode<br>folgende Dokumente bei:<br>a) für Ausländer/innen: eine Kopie der<br>b) für Schweizer/innen: die Quittung üb<br>zuständiger Heimatkanton * | ton Genf. Das gilt für Studierende, von denen ein Elternteil (bzw. der letzte Inhaber/die letzte Inhaberin der elterlichen<br>r die selbst Grenzgänger im Kanton sind. Geben Sie 'GE-F' als Wohnkanton für die FHV-Beiträge an und legen Sie<br>jültigen Grenzgängerbewilligung<br>er die Quellensteuer, die vom Arbeitgeber ausgestellt wurde und als Bestätigung dient.<br>GE-F |
|                                                                                                    | Varannehende Seite Nächste Seite                                                                                                    |

#### Erwünschtes Dokument

- > Ausländische Staatsangehörige: Kopie der gültigen Grenzgängerbewilligung
- Schweizerische Staatsangehörige: Quittung über die Quellensteuer, die vom Arbeitgeber ausgestellt wurde und als Bestätigung dient. (siehe Beilage 4)

#### 2. Überprüfung der erfassten Informationen

Wenn Sie eine Korrektur vornehmen müssen, können Sie zurückgehen, indem Sie auf einen der oben auf der Seite angezeigten Schritte klicken.

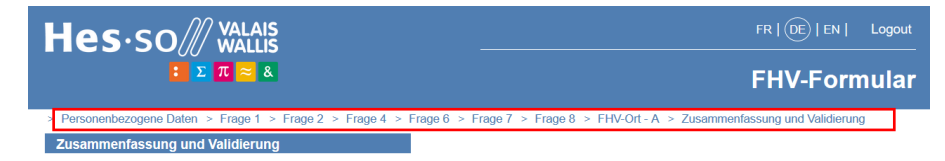

Denken Sie auch daran, das Kästchen "Ich bestätige die Richtigkeit der obigen Daten" anzukreuzen, um mit dem nächsten Schritt fortzufahren.

| Validierung des Formulars                                         |
|-------------------------------------------------------------------|
| $\hfill\square$ Ich bestätige die Richtigkeit der obigen Daten. * |

Nach der Validierung des Fragebogens erhalten Sie eine Bestätigungsmail der HES-SO Valais-Wallis. Bei Problemen wird das zuständige Sekretariat mit Ihnen Kontakt aufnehmen.

#### 3. Hier geht's zum Upload der Dokumente!

Vergessen Sie nicht, auf "hier" zu klicken, um die notwendigen Dokumente hochzuladen.

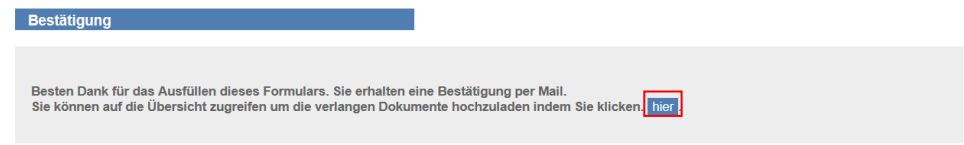

#### 4. Upload der Dokumente

In diesem Schritt erfolgt der Uplaod des/der für Ihre Situation erforderliche(n) Dokument(e). Nachdem Sie die Dokumente hinzugefügt haben, klicken Sie auf "Speichern" und dann auf "Validierung & Übermittlung", um alle Ihre eingegebenen Informationen endgültig zu validieren.

| FHV-Formular                                                                                                    | li formulaire_ahes.pdf                                                                                                    |
|----------------------------------------------------------------------------------------------------|----------------------------------------------------------------------------------------------------|
| Grenzgängerbewilligung für Schweiz                                                                                         | ter/innen oder die Quittung über die Quellensteuer, die vom Arbeitgeber ausgestellt wurde                                                                                              |
| Geben Sie 'GE-F' als Wohnkanton für o<br>a) für Ausländer/innen: eine Kopie der<br>b) für Schweizer/innen: die Quittung üb | lie FHV-Beiträge an und legen Sie folgende Dokumente bei:<br>jültigen Grenzgängerbewilligung<br>er die Quellensteuer, die vom Arbeitgeber ausgestellt wurde und als Bestätigung dient. |
| Bewilligung für Grenzgänger *                                                                                              | Parcourir Aucun fichier sélectionné.                                                                                                    |
| Bestätigung-Quittung in Bezug auf<br>die Quellensteuer                                                                     | Parcourir Aucun fichier sélectionné.                                                                                                    |
| Bitte benutzen Sie die Schaltfläche "Sp<br>"Validierung und Übermittlung" zur Verf                                         | eichern", um Ihre Dokumente zu speichern. Wenn alle Dokumente korrekt geladen sind, steht Ihnen die Schaltfläche<br>ügung, mit der Sie Ihre Informationen definitiv weiterleiten.      |
|                                                                                                    |                                                                                                    |

Validierung und Übermittlung

### Verschiedene Vorlagen für Bescheinigungen

### Beilage 1 : Wohnsitzbescheinigung

| VILLE DE SION             |                          |               |
|---------------------------|--------------------------|---------------|
|                           |                          |               |
|                           | DECLARATION DE RESIDENCE |               |
| Nom                       |                          |               |
| Prénom (s)                |                          |               |
| Origine (s) / nationality | é                        |               |
| Ne (e) le                 |                          |               |
| Filiation                 |                          |               |
| Conjoint (a)              |                          | 16(0) 10      |
| Profession                | le<br>I                  | 19(9) 19      |
| Permis                    | E                        | mission       |
|                           | N N                      | /alidité      |
| Arrivée                   |                          |               |
| En résidence              |                          |               |
| Adresse                   |                          |               |
| Sion, date                | -<br>Timbre e            | t signature : |

Taxe Fr.

### Beilage 2 : Herkunftsbescheinigung

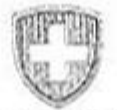

### CERTIFICAT DE NATIONALITÉ ET D'IMMATRICULATION

Le Consulat général de Suisse à Ville

atteste, sur la base de son contrôle d'immatriculation, que

Nom: Prénom(s): Date de naissance: Lieu de naissance: au nom des parents de l'étudiant-e

Nom et prénoms du père: Nom et prénoms de la mère:

Nom époux/épouse: Prénom(s) époux/épouse: Date de naissance: Lieu de naissance:

Sont de nationalité suisse et originaires do:

lieu

Le certificat est établi à l'intention de

Lieu et date

LE CONSUL GÉNÉRAL DE SUISSE

Signature

Timbu du Consulat

OE art. 15/2/a CHF 40.-/ EUR 26.00 Taxe acquittée Réf.: 141.2-CAV

### Beilage 3 : Steuerbescheinigung

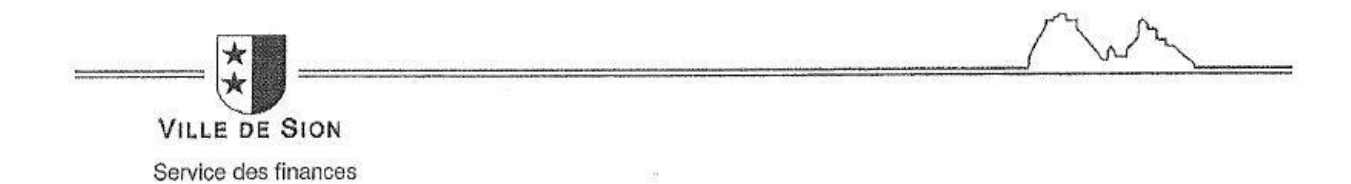

Monsieur

83

Sion, le 21/07/2011 n/réf. : FD

-

#### Attestation

Nous certifions que,

#### Monsieur /

réside à Sion depuis le 28.10.2008 et est assujettig fiscalement dans notre commune depuis le 01.01.2008 à ce jour.

Ville de Slon Service des finances Contributions

# Beilage 4 : Empfangsbescheinigung für Quellensteuer

| Cetto attaskation quitterios concerno l'impôt à la source sur los prestations y<br>xempensation, edministrativos, créanciers hypothécalres, bénéticiaires de peuda                                                                                                    | ersões aux solariós ótrangora, frontallera, enfanta-<br>tions périodiques de caloses de prévoyance (rentes).                                                                                                    | mineurs, bénéficiains de revenus acquis                                                                                                    |
|----------------------------------------------------------------------------------------------------|----------------------------------------------------------------------------------------------------|----------------------------------------------------------------------------------------------------|
| dentification personne assujettie à l'impôt à la sourc                                                                                                    | :0                                                                                                    |                                                                                                    |
| No AVS ]                                                                                                    | Domicile Rue 2                                                                                                    | No Participation                                                                                                    |
| Non 20000000000000000000                                                                                                    |                                                                                                    |                                                                                                    |
| Pricon I ATTRACTORIZECTORISTICS                                                                                                    | NPA                                                                                                    | Località Materiala                                                                                                    |
| Date de naissance differente                                                                                                    | ProstCentor Will                                                                                                    | RAN 22 CEM PROVIDENCE COMPANY ON COMPANY ON    |
| Sexe B En Etat Cive / Englished                                                                                                    | Conjoint Nom                                                                                                    | NEW DE CENTRE DE LA RECEIRE DE LA RECEIRE DE LA RECEIRE DE LA RECEIRE DE LA RECEIRE DE LA RECEIRE DE LA RECEIRE                                                                                                    |
| Confession P" Alkender                                                                                                    | Fill Determ Ministration                                                                                                    | ARANDALISING SANANANIMATIKA<br>NGANANANAN                                                                                                    |
| Norther destants - ASSISTER                                                                                                    |                                                                                                    | CONSTRUCTIONS INCOME DOUGH DOUGH                                                                                                    |
|                                                                                                    | En Ances of hassance Hereit                                                                                                    | NAMES OF A DESCRIPTION OF A DESCRIPTION OF<br>A DESCRIPTION OF A DESCRIPTION OF A DESCRIPTION OF A DESCRIPTION OF A DESCRIPTION OF A DESCRIPTION OF A DESCRIPTION OF A DESCRIPTION OF A DESCRIPTION OF A DESCRIPTION OF A DESCRIPTION OF A DESCRIPTION OF A DESCRIPTION OF A DESCRIPTION |
| nformations liées à l'activité professionnelle                                                                                                    |                                                                                                    |                                                                                                    |
|                                                                                                    | Indexed the ball of the line of the                                                                                                    |                                                                                                    |
| Type de conscuere                                                                                                    | North Contraction Contraction                                                                                                    | thre co jours do travel                                                                                                    |
| M Linu de Investité                                                                                                    | ESTATEMPERATURATE MA                                                                                                    | This I the                                                                                                    |
| Páriode d'assuistinsement                                                                                                    |                                                                                                    | Bactma applicad Studies                                                                                                    |
|                                                                                                    |                                                                                                    | out on the other of an and an                                                                                                    |
| talanua da Plenalit à la course                                                                                                    |                                                                                                    |                                                                                                    |
| etenue de l'impor a la source                                                                                                    |                                                                                                    |                                                                                                    |
| Prestations                                                                                                    |                                                                                                    |                                                                                                    |
| dont prestations capital versões en fin de rapports de service                                                                                                    |                                                                                                    |                                                                                                    |
| dont allocations familiales                                                                                                    |                                                                                                    | A CALCULATION OF A CALCULATION OF A CALC   |
| Indemnités pour fisis non incluses dans les prestations soumises                                                                                                    | à l'impôt                                                                                                    |                                                                                                    |
| Impôls relenus                                                                                                    |                                                                                                    | ENGLISH AND AND AND AND AND AND AND AND AND AND                                                                                                    |
| Contribution eosiesiastique                                                                                                    |                                                                                                    | Contraction of the second second second second second second second second second second second second second s                                                                                                    |
|                                                                                                    | and the second second sec | ELECTRONIC MARKED BARRES                                                                                                    |
| Retenue totale                                                                                                    |                                                                                                    |                                                                                                    |
| Retenue totale  dentification employeur / Débiteur de la prestation ir  No Identification No ou raison sociale No  CP NPA Localit Pays/Canton                                                                                                    | mposable                                                                                                    |                                                                                                    |
|                                                                                                    | mposable                                                                                                    |                                                                                                    |
| Retenue totale  dentification employeur / Débiteur de la prestation is  No Identification * Code activité Nom ou raison sociale * No ;  Nom ou raison sociale * No ;  No ;  No ;  No | mposable                                                                                                    |                                                                                                    |
|                                                                                                    | mposable                                                                                                    |                                                                                                    |